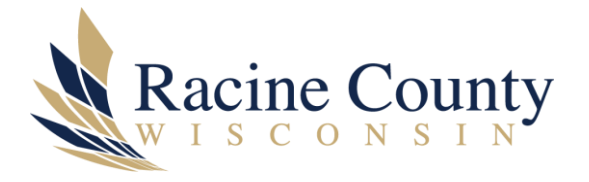

Page 1 of 4

## MUNIS 2019.1 LOGIN WITH VPN

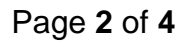

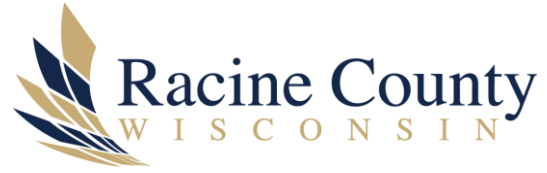

## Scope

The purpose of this document is to provide detailed steps to log into our 2019.1 Munis system using VPN.

## Procedure

- 1. Sign into your VPN.
- 2. Open your web browser, either Chrome or Edge (IE is no longer is supported with this version of Munis).
- 3. Copy and paste this URL into your web browser address bar, <u>https://racinecountywi.tylerhub.com</u>.
- 4. Bookmark the web page.
- 5. On the *okta sign in* screen shown below, enter your Racine County email address (for example *john.doe@racinecounty.com*).

|               | okta      |  |
|---------------|-----------|--|
|               |           |  |
| Username      | Sign In   |  |
| Rememb        | per me    |  |
| Kemerni       | Next      |  |
| Need help sig | gning in? |  |

6. On the *Microsoft password* screen shown below, enter your Windows login (network) password.

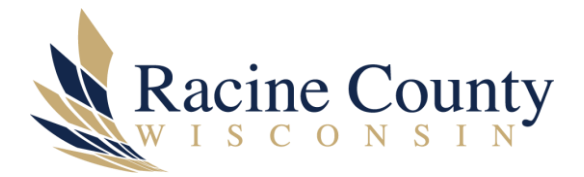

| Microsoft                    |         |
|------------------------------|---------|
| ← brian.lash@racinecoun      | ty.com  |
| Enter password               |         |
| Password                     |         |
| Forgot my password           |         |
| Sign in with another account |         |
|                              | Sign in |

7. You will be prompted for *DUO multifactor authentication*. An example screen is shown below but note that yours may appear different.

|                              | Enter a Passcode | Enter a Passcode |
|------------------------------|------------------|------------------|
| Racine County                |                  |                  |
| What is this? C              |                  |                  |
| Need help?<br>Secured by Duo |                  |                  |
|                              |                  |                  |
|                              |                  |                  |

8. On the Microsoft Permissions screen shown below, please click Accept.

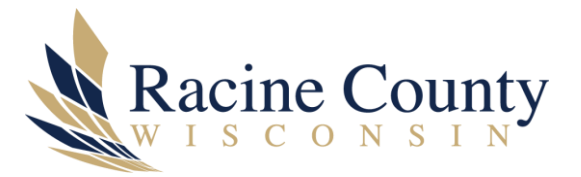

| brian.lash@racineco                                                                                       | ounty.com                                                                                         |                                                |
|----------------------------------------------------------------------------------------------------|---------------------------------------------------------------------------------------------------|------------------------------------------------|
| Permissions                                                                                               | requested                                                                                         | ł                                              |
| TylerIdentityEnterp<br>racinecounty.com                                                                   | priseIntegration                                                                                  |                                                |
| This application is                                                                                       | not published b                                                                                   | oy Microsoft.                                  |
| This app would like                                                                                       | to:                                                                                               |                                                |
| ✓ Sign you in and r                                                                                       | ead your profile                                                                                  |                                                |
| Accepting these permiss<br>your data as specified in<br>statement. You can char<br>https://myapps.microso | sions means that you<br>a their terms of service<br>age these permissions<br>ft.com. Show details | allow this app to use<br>e and privacy<br>s at |
| Does this app look susp                                                                                   | icious? Report it here                                                                            |                                                |
|                                                                                                    | Cancal                                                                                            | Accont                                         |

- 9. You will now be logged into our upgraded Munis 2019.1 system.
- 10. To access Munis for future sessions.
  - a. Sign into your VPN.
  - b. Open your web browser.
  - c. Open your Munis bookmark.